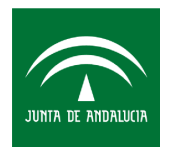

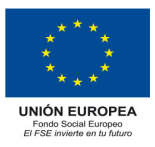

#### GUÍA PARA LA CUMPLIMENTACIÓN CUESTIONARIO RESULTADO INMEDIATO CURSO 2018-2019 VÍA WEB INDICADORES DE FONDO SOCIAL EUROPEO 2014-2020

Al alumnado participante mayor o igual a 16 años de alguna operación cofinanciada con FSE 2014-2020 en el curso 2018-2019 se le ha enviado un correo con el siguiente texto:

Sr./Sra. "Nombre y Apellidos",

En el curso pasado usted ha recibido enseñanzas cofinanciadas por el Fondo Social Europeo (Formación Profesional, Bachillerato bilingüe, ESO, ...) en algún centro docente dependiente de esta Consejería.

Para cumplir con las obligaciones que nos impone la normativa europea es necesario que nos facilite datos sobre su situación laboral y formación posterior mediante una encuesta. Se pretende conocer la formación y el grado de inserción laboral conseguidos una vez finalizada su formación.

Le rogamos pinche en el link siguiente para cumplimentar el cuestionario:

https://caucepre.ced.junta-andalucia.es/fse/index.php? codfor=i2019&n=bf412332ca25a22a82fbbd80a77e491a

Para cualquier duda puede contactar en el teléfono gratuito de Atención al ciudadano

900 84 80 00 / 955 40 56 19

Muchas gracias por su colaboración.

Consejería de Educación y Deporte Secretaría General Técnica

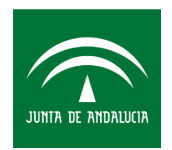

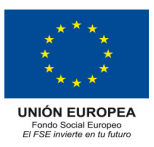

# **1. ACCESO A LA ENCUESTA. DESTINATARIOS**

Los destinatarios son alumnos/as del curso 2018-2019 **con edad mayor o igual a 16 años,** y que tengan registrada su dirección de correo electrónico y DNI en el sistema SÉNECA.

La fecha de referencia para el cálculo de la edad del participante es la de comienzo de la actuación, que en el ámbito educativo, es **la fecha de inicio del curso escolar (17 de septiembre de 2018) o de matriculación**, si es posterior.

Se trata de que el alumnado responda a un **Cuestionario de Resultado Inmediato** del curso escolar **2018-2019** enviado desde los servicios centrales directamente a su **correo electrónico.** El alumnado accede al cuestionario a través del enlace recibido, y las respuestas se grabarán directamente en Séneca. Por lo que no se habilita al profesorado ninguna pantalla en Séneca para su control y grabación.

Las respuestas deben estar referidas al período desde el día siguiente a la fecha de finalización del curso escolar y hasta las cuatro semanas posteriores.

Al pinchar en el link <u>https://caucepre.ced.junta-andalucia.es/fse/index.php?</u> <u>codfor=i2019&n=bf412332ca25a22a82fbbd80a77e491a</u> se muestra la siguiente pantalla:

| JUNITA DE ANDALUCIA                                                                                                    | consejería de educ                                                     | ación y deporte                              |                      |                       | U                   | nión Europea<br>Tradistatión Engel |
|----------------------------------------------------------------------------------------------------|------------------------------------------------------------------------|----------------------------------------------|----------------------|-----------------------|---------------------|------------------------------------|
| CUESTION                                                                                                    | IARIO PARA EL FOI                                                      | NDO SOCIAL E                                 | UROPEO (F            | ESE)                  |                     |                                    |
| Este cuestionario va dirigido a las alumnas y alumnos que participaron en actuaciones cofinanciadas por el Fondo Social Europeo. Los datos aportados a<br>través de este cuestionario son requeridos para el seguimiento de las enseñanzas cofinanciadas y serán incorporados a un fichero informático para su<br>tratamiento por la Consejería de Educación y Deporte de Andalucía.                                                                                                    |                                                                        |                                              |                      |                       |                     |                                    |
| C                                                                                                    | ONI: Introduzca su DI                                                  | Siguiente                                    |                      |                       |                     |                                    |
| En cumplimiento e<br>Personales y gara                                                                                                    | de lo dispuesto en el Reglament<br>antia de los derechos digitales, le | o General de Protección d<br>informamos que: | le Datos y de la Ley | Orgánica 3/2018, de 5 | de diciembre, de Pi | rotección de Datos                 |
| <ul> <li>Lei organisma e los de les de la tratamiento de sus datos personales es la Secretaría General Técnica cuya dirección es calle juan Antonio de Vizarrón s/n.</li> <li>Ei digran responsabile del tratamiento de sus datos personales es la Secretaría General Técnica cuya dirección es calle juan Antonio de Vizarrón s/n.</li> <li>Es podrá contrativa con el Delegado de Protección de Datos en la siguiente dirección de correo electrónico dpd. ced@juntadeandalucia.es</li> <li>Los datos personales que nos proporciona son necesarios para el cálculo estadístico. seguimiento y evaluación de las actuaciones cofinanciadas por el Programa Operativo Fondo Social Europeo 2014-2020. de acuerdo con lo dispuesto en el Reglamento (UE) nº 1302/013 y el Reglamento (UE) nº 1304/2013 a dutos del Parlamento Touropeo y del Consejo. de 17 de diciembre de 2013. así com o el Reglamento Delegado (UE) nº 1402/2014 de la Comisión, de 3 de marco de 2014. estando prevista su cesión a la Dirección General de la junta de Andalucía competente en materia de educación.</li> <li>Puede usted ejercer sus derechos de acceso, rectificación, supresión, portabilidad de sus datos, y la limitación u oposición a su tratamiento. El formulario para la reciamencianecianecianecianecianes e encuentra disponible en la siguiente dirección: http://www.juntadeandalucia.esporteciondedatos</li> <li>Los datos que nos aporta se conservarán durante el lempo necesario hasta la finalización de todos los procedimientos que las ayudas del Fondo Social Europeo y que están establecidos en la mormativa comunitaria.</li> </ul> |                                                                        |                                              |                      |                       |                     |                                    |

Si no tecleara correctamente su DNI, o no coincidiera con el registrado en Séneca, se muestra el siguiente mensaje:

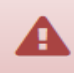

DNI no encontrado.

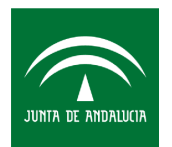

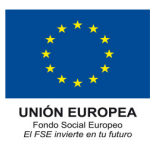

En este último caso, el alumno/a deberá comunicarlo a la dirección del centro o al profesorado colaborador. La dirección del centro, con su perfil de "Dirección" se encargará de modificarlo. Tras ello, el alumno/a podrá acceder al cuestionario con su DNI ya corregido en el sistema Séneca.

# 2. ENSEÑANZAS Y CURSOS ESCOLARES QUE PARTICIPAN

Las enseñanzas/actuaciones cofinanciadas por el FSE en esos cursos son: Formación Profesional (FPI y FPB), Bachillerato bilingüe, 3º y 4º de ESO bilingüe y Nuevos itinerarios de 3º y 4º ESO.

Los datos a facilitar son sobre su situación laboral y formación considerando el período de las 4 semanas de la finalización del curso escolar, por ello aunque participe en varios proyectos cofinanciados por el FSE se genera un único cuestionario por alumno/a.

| JUNITA DE ANDALUCIA                                                                                                    | CONSEJERÍA DE EDUCACIÓN Y DEPORTE                                                                                         | Made State Provide and Provide State |  |  |
|----------------------------------------------------------------------------------------------------|----------------------------------------------------------------------------------------------------|--------------------------------------|--|--|
| CUESTIONA                                                                                                    | RIO RESULTADO INMEDIATO DEL FONDO SOCIAL EUROPEO (F                                                                       | SE)                                  |  |  |
| Este cuestionario va dirigido a las alumnas y alumnos que participaron en actuaciones cofinanciadas por el <b>Fondo Social Europeo</b> . Los datos aportados a<br>través de este cuestionario son requeridos para el seguimiento de las enseñanzas cofinanciadas y serán incorporados a un fichero informático para su<br>tratamiento por la Consejería de Educación y Deporte de Andalucía. |                                                                                                    |                                      |  |  |
| Deberá responder a l<br>botón "Terminar" al fi                                                                                                    | 'as cuestiones sobre su situación laboral y formación seleccionando del desplegable en cada uno de los pasos<br>'nalizar. | s siguientes y marcar el             |  |  |
| Beneficiario:                                                                                                    |                                                                                                    |                                      |  |  |
| Curso: 2018-2019                                                                                                    |                                                                                                    |                                      |  |  |
| Paso 1<br>SITUACIÓN LABORAL                                                                                                    | Paso 2<br>OTRA FORMACIÓN Paso 3<br>CONSENTIMIENTO                                                                         |                                      |  |  |

Es necesario que se recaben y registren todos los datos del participante, por lo que los cuestionarios deben ser cumplimentados en su totalidad.

En función de los tipos de datos a cumplimentar, el alumnado podrá visualizar **3 pestañas** denominadas **"PASOS":** 

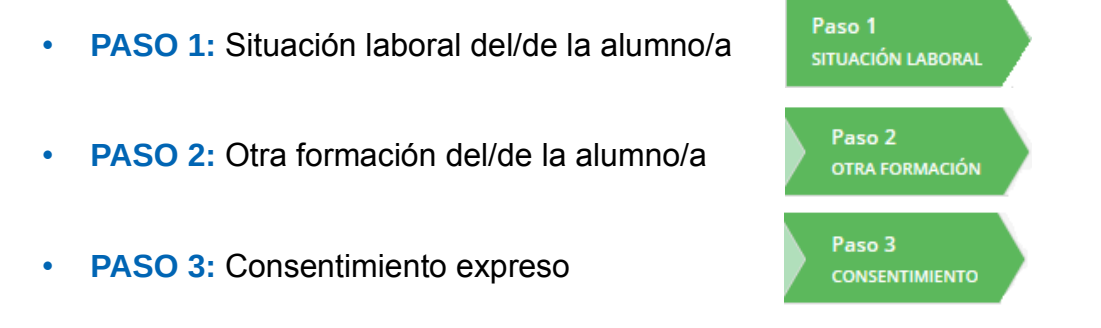

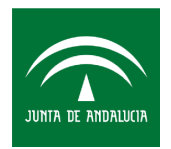

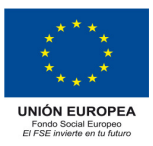

### PASO1: Situación laboral del/de la alumno/a

Aparece en la pantalla unas cuestiones para cumplimentar los datos sobre la situación laboral del alumno/a.

| JUNIA DE AMDALUCIA<br>CONSEJERÍA DE EDUCACIÓN Y DEPORTE                                                                                                    | And four four four four four four four four |
|----------------------------------------------------------------------------------------------------|---------------------------------------------|
| CUESTIONARIO RESULTADO INMEDIATO DEL FONDO SOCIAL EUROPEO (FSE)<br>Este cuestionario va dirigido a las alumnas y alumnos que participaron en actuaciones cofinanciadas por el <b>Fondo Social Europeo</b> . Los datos aportados a través de est<br>requeridos para el seguimiento de las enseñanzas cofinanciadas y serán incorporados a un fichero informático para su tratamiento por la Consejería de Educación y Dep | te cuestionario son<br>orte de Andalucía.   |
| Deberá responder a las cuestiones sobre su situación laboral y formación seleccionando del desplegable en cada uno de los pasos siguientes y marcar el botón "Terminal<br>Beneficiario:<br>Curso: 2018-2019<br>Paso 1 Paso 2 Paso 3                                                                                                    | r" al finalizar.                            |
| SITUACIÓN LABORAL       OTRA FORMACIÓN       CONSENTIMIENTO         Paso 1. SITUACIÓN LABORAL DEL ALUMNO/A         Marque una de las siguientes opciones sobre su situación laboral referida al periodo desde el día siguiente a la fecha de finalización del curso escolar y hasta                                                                                                    | las cuatro                                  |
| semanas posteriores.<br>Empleado/a<br>No<br>Por cuenta ajena (asalariado/a)<br>Por cuenta propia (autónomo/a)                                                                                                    |                                             |
| Anterior Siguiente                                                                                                    |                                             |

Responderán a las cuestiones siguientes sobre su situación laboral:

-Si está Empleado/a, marcar tipo de relación laboral por cuenta ajena o propia

• Por cuenta ajena (asalariado/a)

| Paso 1<br>SITUACIÓN LABORAL                                                                                                    | Paso 2<br>OTRA FORMACIÓN | Paso 3<br>CONSENTIMIENTO |  |  |
|----------------------------------------------------------------------------------------------------|--------------------------|--------------------------|--|--|
| Paso 1. SITUACIÓN LABORAL DEL ALUMNO/A                                                                                                    |                          |                          |  |  |
| Marque una de las siguientes opciones sobre su situación laboral referida al periodo desde el día siguiente a la fecha de finalización del curso<br>escolar y hasta las cuatro semanas posteriores.<br>Empleado/a |                          |                          |  |  |
| Por cuenta ajena                                                                                                    | (asalariado/a)           |                          |  |  |

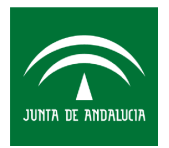

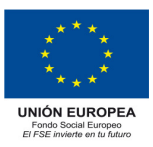

## • Por cuenta propia (autónomo/a)

| Paso 1<br>SITUACIÓN LABORAL                                                                                                    | Paso 2<br>OTRA FORMACIÓN                    | Paso 3<br>CONSENTIMIENTO                                                     |                                         |  |
|----------------------------------------------------------------------------------------------------|---------------------------------------------|------------------------------------------------------------------------------|-----------------------------------------|--|
| Paso 1. SITUACIÓ                                                                                                    | N LABORAL DEL A                             | LUMNO/A                                                                      |                                         |  |
| Marque una de las siguientes opciones sobre su situación laboral referida al periodo desde el día siguiente a la fecha de finalización del curso<br>escolar y hasta las cuatro semanas posteriores. |                                             |                                                                              |                                         |  |
| Marque una de las si<br>escolar y hasta las cu                                                                                                    | guientes opciones so<br>Jatro semanas poste | bre su situación laboral referida al periodo desde el día siguien<br>riores. | te a la fecha de finalización del curso |  |
| Marque una de las si<br>escolar y hasta las cu<br>Empleado/a                                                                                                    | guientes opciones so<br>Jatro semanas poste | bre su situación laboral referida al periodo desde el día siguien<br>iores.  | te a la fecha de finalización del curso |  |

-En caso de **No estar Empleado/a** indicar "**No**" y cumplimentar la casilla de **Demandante de empleo:** 

| Paso 1     Paso 2     Paso 3       SITUACIÓN LABORAL     OTRA FORMACIÓN     CONSENTIMIENTO                                                                                                    |  |  |  |  |  |
|----------------------------------------------------------------------------------------------------|--|--|--|--|--|
| Paso 1. SITUACIÓN LABORAL DEL ALUMNO/A                                                                                                    |  |  |  |  |  |
| Marque una de las siguientes opciones sobre su situación laboral referida al periodo desde el día siguiente a la fecha de finalización del curso escolar y hasta las cuatro<br>semanas posteriores.<br>Empleado/a |  |  |  |  |  |
| No                                                                                                    |  |  |  |  |  |
| Demandante de empleo                                                                                                    |  |  |  |  |  |
| No<br>Si                                                                                                    |  |  |  |  |  |

Una vez cumplimentado el PASO 1 pulsar la opción "SIGUIENTE" para acceder al PASO 2.

Siguiente

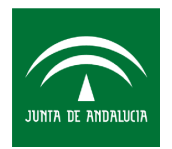

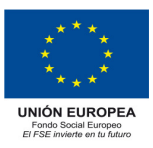

### PASO 2: Otra formación del/de la alumno/a

Se debe responder a "**Otra formación**" en caso de realizar algún curso diferente a la enseñanza/actuación que ha finalizado:

| JUNITA DE ANDALUCIA                    | CONSEJERÍA DE EDUCACIÓN Y DEPORTE                                                                                                    | * * * *<br>* * *<br>Unión Europea<br>Proto Social Branco<br>El 152 inverte en la fotore |
|----------------------------------------|----------------------------------------------------------------------------------------------------|-----------------------------------------------------------------------------------------|
| CUESTION                               | IARIO RESULTADO INMEDIATO DEL FONDO SOCIAL EUROPEO (FSE)                                                                                                    |                                                                                         |
| Este cuestionario<br>requeridos para e | va dirigido a las alumnas y alumnos que participaron en actuaciones cofinanciadas por el <b>Fondo Social Europeo</b> . Los datos aportados a través de<br>el seguimiento de las enseñanzas cofinanciadas y serán incorporados a un fichero informático para su tratamiento por la Consejería de Educación y De | este cuestionario son<br>porte de Andalucía.                                            |
| Deberá responde<br>Beneficiario:       | r a las cuestiones sobre su situación laboral y formación seleccionando del desplegable en cada uno de los pasos siguientes y marcar el botón "Termir                                                                                                    | nar" al finalizar.                                                                      |
| Paso 1<br>SITUACIÓN LABOR              | Paso 2<br>OTRA FORMACIÓN CONSENTIMIENTO                                                                                                    |                                                                                         |
| Paso 2. OTRA                           | A FORMACIÓN DEL ALUMNO/A                                                                                                    |                                                                                         |
| Si realizó algún                       | i tipo de formación en el periodo desde el día siguiente a la fecha de finalización del curso escolar y hasta las cuatro semanas posteriores.                                                                                                    | ~                                                                                       |
|                                        |                                                                                                    |                                                                                         |
| Anterior                               | Siguiente                                                                                                    |                                                                                         |

Una vez cumplimentado el PASO 2 pulsar la opción "SIGUIENTE" para acceder al PASO 3.

Siguiente

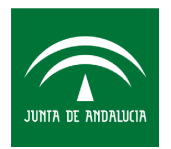

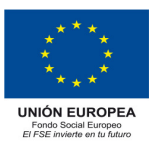

#### PASO 3: Consentimiento expreso

Se debe expresar el **consentimiento** del/de alumno/a para que la Consejería de Educación y Deporte pueda acceder a la consulta de datos de su vida laboral

|                                                                 | CONSEJERÍA DE EDUCACIÓN Y DEPORTE                                                                                                    | * * *<br>* *<br>Unión Europea<br>Fradi Social Bungao<br>el riste avalere en la Valura |
|-----------------------------------------------------------------|----------------------------------------------------------------------------------------------------|---------------------------------------------------------------------------------------|
| CUESTION                                                        | ARIO RESULTADO INMEDIATO DEL FONDO SOCIAL EUROPEO (I                                                                                                    | -SE)                                                                                  |
| Este cuestionario v<br>través de este cue<br>tratamiento por la | a dirigido a las alumnas y alumnos que participaron en actuaciones cofinanciadas por el <b>Fondo Social Europe</b><br>stionario son requeridos para el seguimiento de las enseñanzas cofinanciadas y serán incorporados a un fich<br>Consejería de Educación y Deporte de Andalucía. | <ol> <li>Los datos aportados a<br/>ero informático para su</li> </ol>                 |
| Deberá respondei<br>botón "Terminar".                           | a las cuestiones sobre su situación laboral y formación seleccionando del desplegable en cada uno de los pasi<br>al finalizar.                                                                                                    | os siguientes y marcar ei                                                             |
| Beneficiario:<br>Curso: <b>2018-2019</b>                        |                                                                                                    |                                                                                       |
| Paso 1<br>SITUACIÓN LABOR/                                      | Paso 2<br>OTRA FORMACIÓN Paso 3<br>CONSENTIMIENTO                                                                                                    |                                                                                       |
| Paso 3. CONS                                                    | ENTIMIENTO EXPRESO                                                                                                    |                                                                                       |
| Consentimiente                                                  |                                                                                                    |                                                                                       |
|                                                                 | •                                                                                                    | $\checkmark$                                                                          |

Una vez cumplimentados todos los pasos de la encuesta pulsar "TERMINAR".

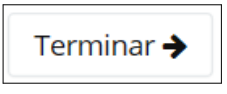

En todos las situaciones, al finalizar el cuestionario, aparecerá la siguiente pantalla, dándose por finalizado el proceso:

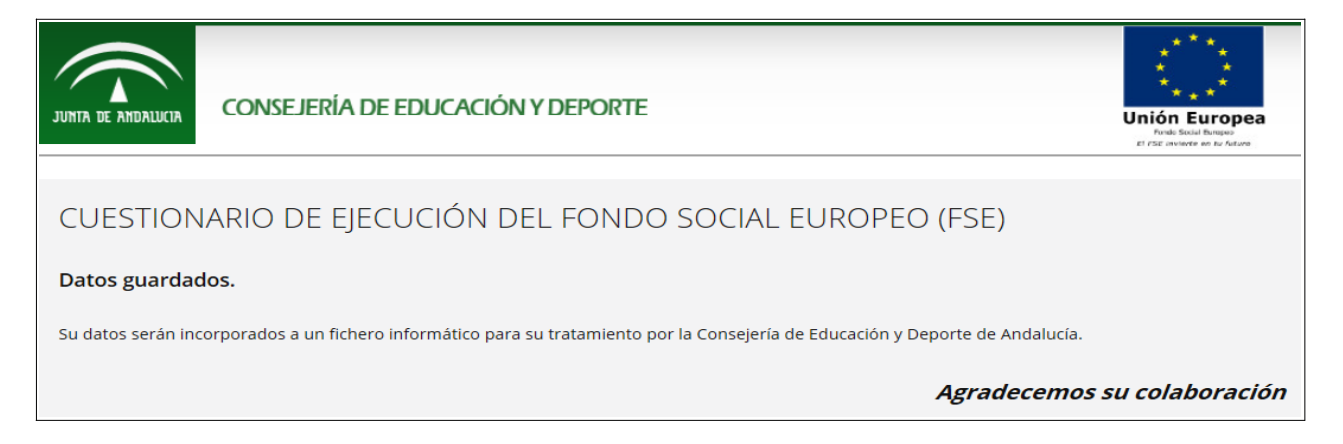